# 2014 IRS 990N e-Postcard Quick Reference Guide

Filing instructions for NAP Units/Associations with gross receipts of <u>\$50,000 or less</u> — DUE APRIL 15, 2016

## WHAT DO YOU NEED TO DO?

- Verify Association or Unit EIN, if unsure call or e-mail NAP Headquarters:

   ► NAP Headquarters Phone: 888-627-2929
   ► E-mail address: Courtney@nap2.org
- 2. Follow the instructions below to file the 990N e-Postcard for association or unit for fiscal year **beginning December** 1, 2014 and ending November 30, 2015.

#### LOGIN ON E-POSTCARD WEBSITE

- 1. Launch your web browser\* from your desktop
- 2. Key: <u>https://www.irs.gov/Charities-&-Non-Profits/Annual-Electronic-Filing-Requirement-for-Small-Exempt-</u> Organizations-Form-990-N-e-Postcard in the URL field of the Web browser
- 3. Click the Form 990-N Electronic Filing system (e-Postcard) link at the end of the first paragraph
- 4. Since this is a new site, you will have to create a username by clicking the Get Started button on the left side of the page
- \* If you have trouble completing your form using Internet Explorer, the IRS Help Desk suggests you download Mozilla's FireFox Web browser and use it. The FireFox Web browser is available at: <a href="http://www.mozilla.com/">www.mozilla.com/</a>, click on "Free Download" and follow the prompts to download and install the free FireFox web browser.

# COMPLETE THE FILING

| 1. | After logging in as described above, click:                             | Create your Form 990-N      |
|----|-------------------------------------------------------------------------|-----------------------------|
|    |                                                                         | (e-Postcard)                |
| 2. | Complete the following fields:                                          |                             |
|    | Has your organization terminated or gone out of<br>business?            | Answer: NO                  |
|    | Are your gross receipts normally \$50,000 or less?                      | Answer: YES                 |
| 3. | Click Button:                                                           | "Next Page"                 |
| 4. | Complete the following fields:                                          |                             |
|    | DBA name – Enter your organization's name:                              | Association or Unit name    |
|    | In Care of Name – Leave blank                                           |                             |
|    | Mailing Address – Enter NAP's address:                                  | 213 South Main Street       |
|    |                                                                         | Independence, MO 64050-3808 |
| 5. | Website address – key association or unit website address if applicable |                             |
| 6. | Verify all information is correct                                       |                             |
| 7. | Click button:                                                           | "Submit Filing to IRS"      |
| 8. | The IRS will send notification through the mail to HQ                   |                             |

### IF YOU HAVE ANY PROBLEMS:

- 1. Write down the error message
- 2. Call 1-877-829-5500
- 3. Ask to speak to a 990-N Specialist
- 4. Provide the error message detail